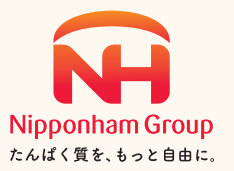

# 2023年株主様ご優待 2023年9月末日現在株主様対象

# 選べる ご優待品カタログ

# 全国のニッポンハムグループから逸品を集めました

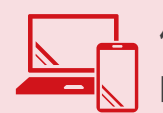

優待品のお申し込みはインターネットから https://nipponham.premium-yutaiclub.jp/

スマートフォンからは同封の「株主様へのお知らせ」に記載のQRコードからアクセスいただくと、 株主番号・郵便番号が入力された状態でアクセスいただけます。

# まずは、インターネットより 「日本ハム株式会社・プレミアム優待倶楽部」 への会員登録をお願いします。

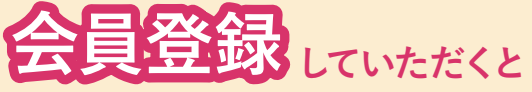

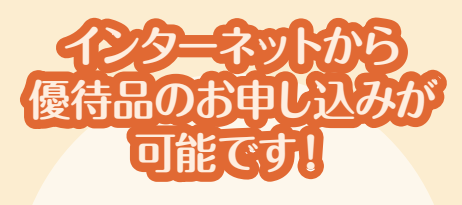

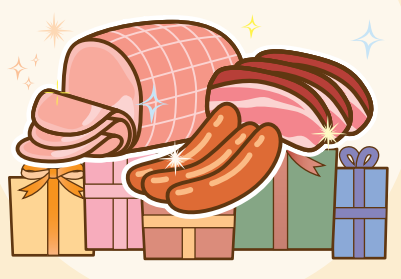

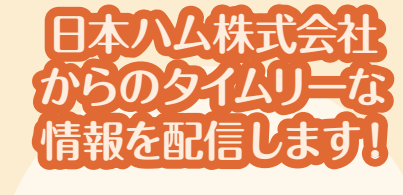

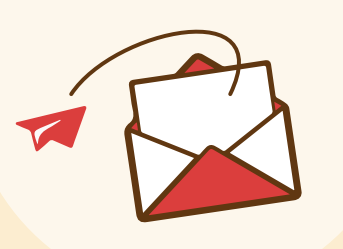

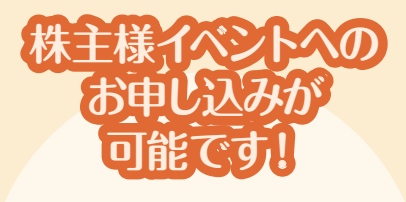

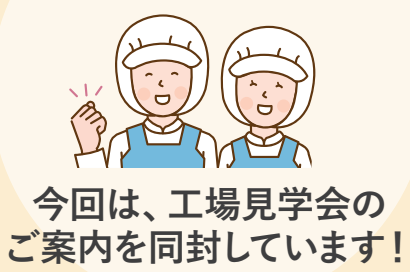

# ご注意ください 今回よりハガキでのお申し込みは廃止となりました

2024年1月31日(水)

お届け 2024年3月1日(金)~3日(日) 期間

### 鎌倉ハム富岡商会

お申し込み

期限

1

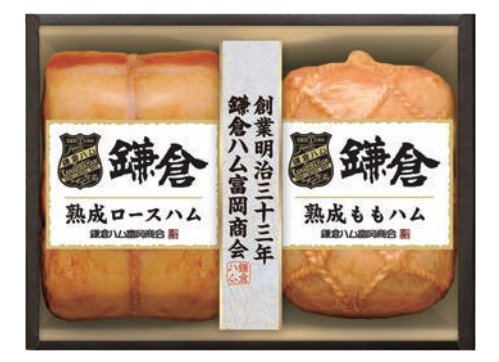

# 熟成製法ハム詰合せ

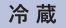

冷蔵

創業明治33年。

鎌倉の地で受け継がれる伝統の味わいは「手間 と時間を惜しまない| ハムづくりから生まれます。

ハーブ等を丁寧に抽出した調味液に原料肉をじっくりと漬込 み手返しを行いながら味が万遍なくいきわたる様、時間を かけて仕上げた 「熟成」 の味わいをぜひご賞味ください。

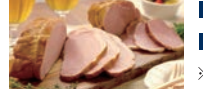

■熟成ロースハム/350g ■熟成ももハム/245g ※写真はイメージです。 ○本製品はアレルギー物質(特定原材料7品目)を使用していません。

こちらからご購入いただけます 鎌倉ハム富岡商会オンラインショップ https://www.kamakuraham-tomiokashop.jp/

2 長崎浪漫工房

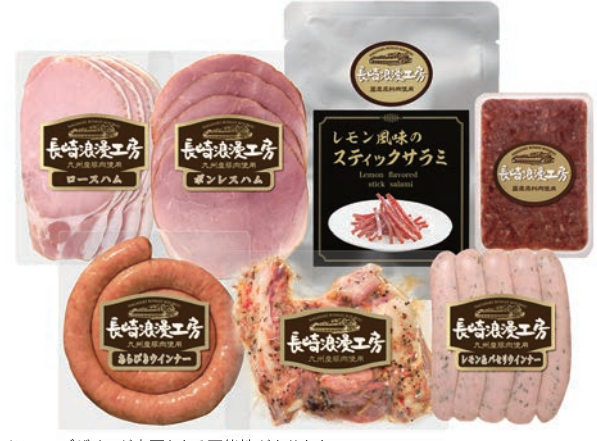

※ラベルデザインが変更となる可能性があります。

## 浪漫工房厳選バラエティーセット

異国情緒溢れる長崎は日本のハム発祥の地と言われていま す。往時を偲びながら「長崎浪漫工房」より こだわりのハム・ ソーセージやコンビーフ等の素材を活かしたバラエティー

### に富んだセットをお届けします。

厳選した「九州産豚肉」や「国産牛肉」をミネラル豊富な「五島灘の塩」を 使用し一つ一つ丁寧に心を込めて仕上げたこだわりの品々です。 『美味しさを追求した工房商品』を是非お楽しみください。

### ■ロースハム/61g

■スティックサラミ/30g ■あらびきウインナー/120g ■レモン&パセリウインナー/120g ■ボンレスハム/75g ■コーンビーフ/135g ■スペアリブ/200g

📕 鎌倉八山富岡商会

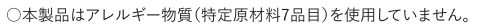

こちらからご購入いただけます 長崎浪漫工房 TEL 0956-83-2535 FAX 0956-82-3650

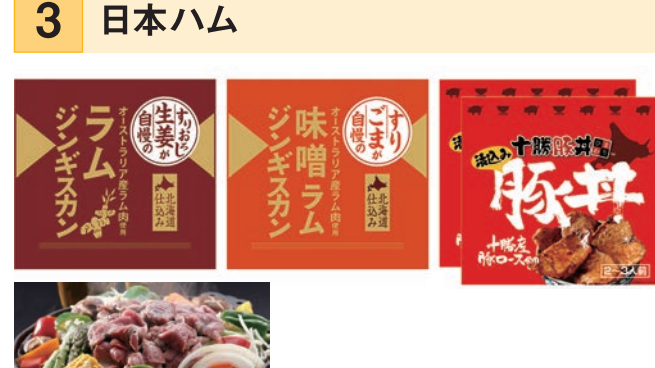

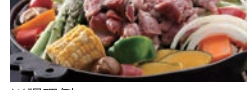

#### ※調理例

『ラムジンギスカン牛姜味』と『ラムジンギスカン味噌味』は、 ちらからご購入いただけます キタニクショップ https://kitanikushop.com/

# ラムジンギスカン&豚丼の具

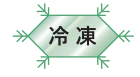

A-5-8-4-2-3

東日本フードオリジナルのジンギスカンタレに漬け込んだ2種 類の味付けのラムジンギスカンと、フライパンで焼くだけであ つあつのご飯と相性ピッタリの豚丼の具をセットにしました。

#### 『ラムジンギスカン牛姜味』

タレは北海道民に馴染み深い「㈱ソラチ」様と共同開発し、生のすりおろし生姜 を配合した、当社オリジナルのタレを使用しています。

#### 『ラムジンギスカン味噌味』

味噌ダレにすりごまを加え、味に深みを出しています。ラム肉との相性抜群で、クセ になる味です。

#### 『豚丼の県』

SHOP

十勝産の豚ロース肉を使用。専門店「十勝豚丼ひまわり」 監修の甘辛だれに漬け 込みました。フライパンで焼いて、あつあつのご飯にのせてどうぞ。

■ラムジンギスカン 生姜味/370g ■豚丼の具/270g×2

■ラムジンギスカン 味噌味/350g

●上記製品はアレルギー物質(特定原材料7品目)のうち小麦を使用しております。

# 3月1日(金)~3月3日(日)の間でお届け希望日時をご選択ください。

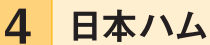

5

日本ハム

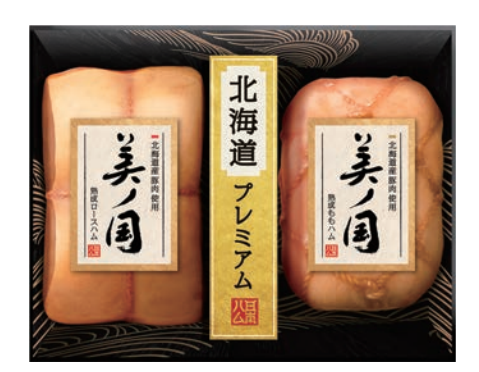

### 北海道産豚肉使用 美ノ国

素材は北海道\*、技は日本ハム。 北海道 プレミアム 美ノ国。 ※北海道産の原料肉を使用しています。

「美ノ国」は、北海道産豚肉のみに限定し、 時間をかけて匠の技で丁寧に仕上げたハムギフトです。

■熟成ロースハム/400g ■熟成ももハム/280g

○本製品はアレルギー物質(特定原材料7品目)を使用していません。

レトルト食品(常温食品)セット

常温

冷蔵

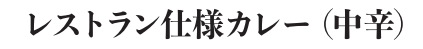

フルーツの旨味を加えたソースで野菜と牛肉をとろけるまで じっくり煮込んだ、美味しさにとことんこだわったカレーです。

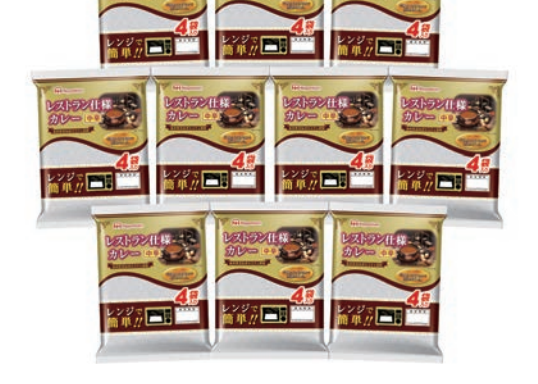

※パッケージデザインが変更となる可能性があります。

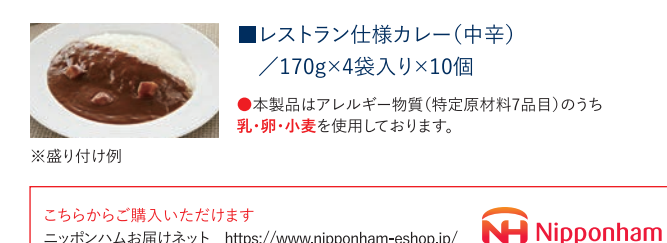

ニッポンハムお届けネット https://www.nipponham-eshop.jp/

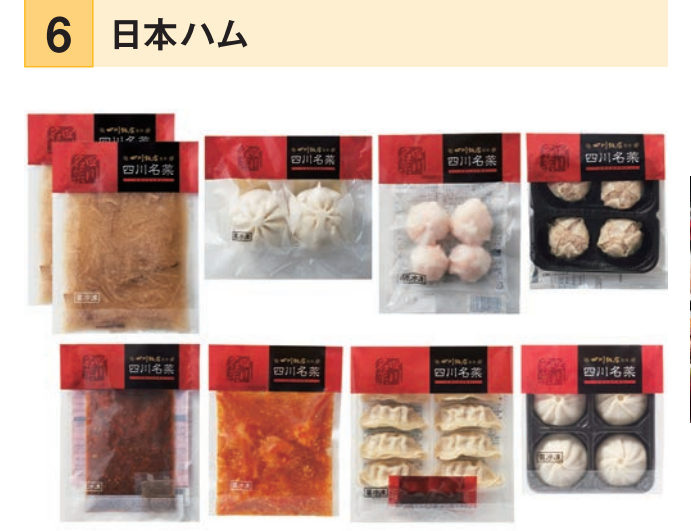

# 四川飯店監修 四川名菜セット

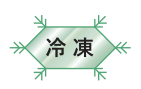

中華の名店 四川飯店監修のもと、忠実に再現された味 をご家庭で手軽にお楽しみいただけます。

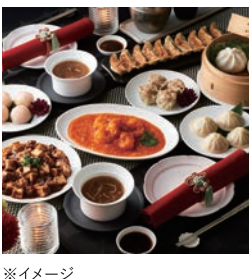

■ふかひれ入りスープ/150g×2 ■肉まん(2個)/70g ■えびの水晶包み(蝦仁水晶包)/100g ■貝柱入り焼売/120g ■陳麻婆豆腐の素(山椒付)/110g ■海老のチリソース/150g ■餃子/170g ■小籠包(4個)/120g

●本製品はアレルギー物質(特定原材料7品目)のうち卵・乳・小麦・えびを使用しております。

# 社会貢献団体 「国連WFP」 への寄付

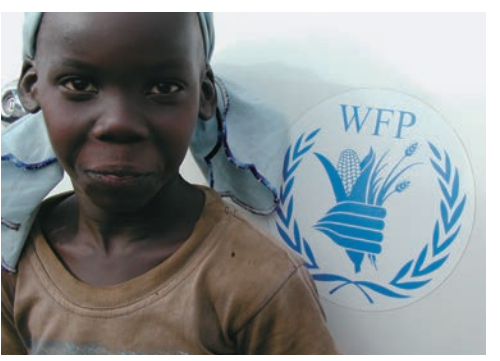

©WFP/Julia Stewart

こちらの寄付をお選びの場合、国連WFPの公 式支援窓口である、認定NPO法人国連WFP 協会にご優待品相当額として5.000円を寄付 させていただきます。

- ※国連WFPは、飢餓をなくすことを使命とする国連唯一の食料支援機 関です。
- ※この寄付は日本ハムが株主様に代わり、認定NPO法人国連WFP協 会に寄付させていただくもので、株主様にご負担をお願いするもの ではありません。
- ※株主様への領収書の発行はいたしかねますので、あらかじめご了承 ください。

#### 8 日本ハム

7

生命(いのち)の恵みを活用した健康食品 常 温

日本ハム(株)では、当社グループが保有する豊かな生物資源を活用し、健康なくらしに役立てる研究開発を行っています。 鶏・豚から、イミダゾールジペプチドやコラーゲン、コンドロイチンなどの健康素材を抽出し、安全性・有用性などを科学的に 評価し、商品化しています。

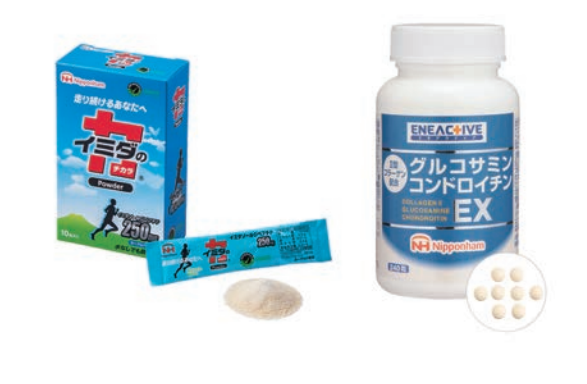

#### 『イミダの力』

お肉の中に多く含まれる成分で、日本ハム(株)が20年以上研究を続 けているイミダゾールジペプチドを一包あたり250mg配合。トップアス リートから日々をアクティブに過ごして翌日もスッキリしたい方まで幅 広くご活用いただけます。

●本製品はアレルギー物質(特定原材料7品目)のうち乳成分を使用しております。

#### 『II型コラーゲン配合グルコサミン・コンドロイチンEX』

軟骨に含まれる3つの成分を配合。

1日分(8粒)あたりグルコサミン 1,500mg、コンドロイチン硫酸 300mg、 II型コラーゲンペプチド 100mgの軟骨成分を配合しております。 ●本製品はアレルギー物質(特定原材料7品目)のうちえび・かにを使用しております。

こちらからご購入いただけます ニッポンハム ヘルスケアOnline https://nipponham-healthcare-online.ip/

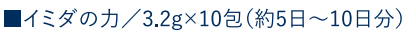

■II型コラーゲン配合グルコサミン・コンドロイチンEX /351mg×240粒(約30日分)

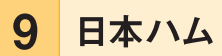

### キッザニアギフト券(5.000円分)

キッザニアは、こども達が好きな仕事にチャレンジし、楽しみながら社会の仕組みを学ぶことが できる「こどもが主役の街」 です。 実社会の約3分の2サイズの街の中で、 大人になりきって仕事や サービスが体験できます!

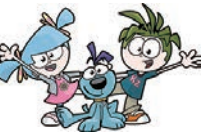

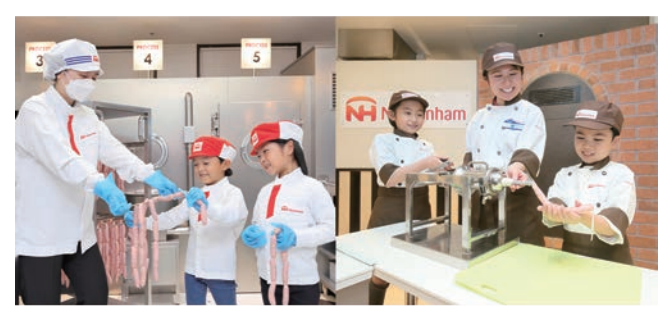

nia 2023 / © KCJ GROU

キッザニアギフト券がご使用いただけるもの ■キッザニア東京・甲子園・福岡の入場料金のお支払い ■施設内にある飲食店でのお支払い ■フォトサービスの写真購入 ■お土産ショップの商品購入 ※入場料金の支払いに利用する場合は、事前の電話予約が必要です。 ギフト券有効期限 2024年4月1日 ~ 2024年9月30日

※使用期限がありますのでご注意ください。 ※入場の予約枠に限りがありますことを予めご容赦ください。

日本ハムはキッザニア東京・甲子園・福岡のオフィシャルスポンサーです。 **『くidZania**